# 操作手册(管理员)

# 校内无线连接,或有线接入校园网信息点,自动获得 IP 地址,进行后续操作:

# 一、电脑端操作流程

## 院管理员主要操作的模块是考生管理、试卷管理、过程管理三块。

1、打开浏览器输入系统网址登陆(http://aqks.hfuu.edu.cn/),或者进入合肥学院 实验室建设与管理处一实验室安全教育与考试系统。建议使用谷歌浏览器或者 360 极速浏览器。

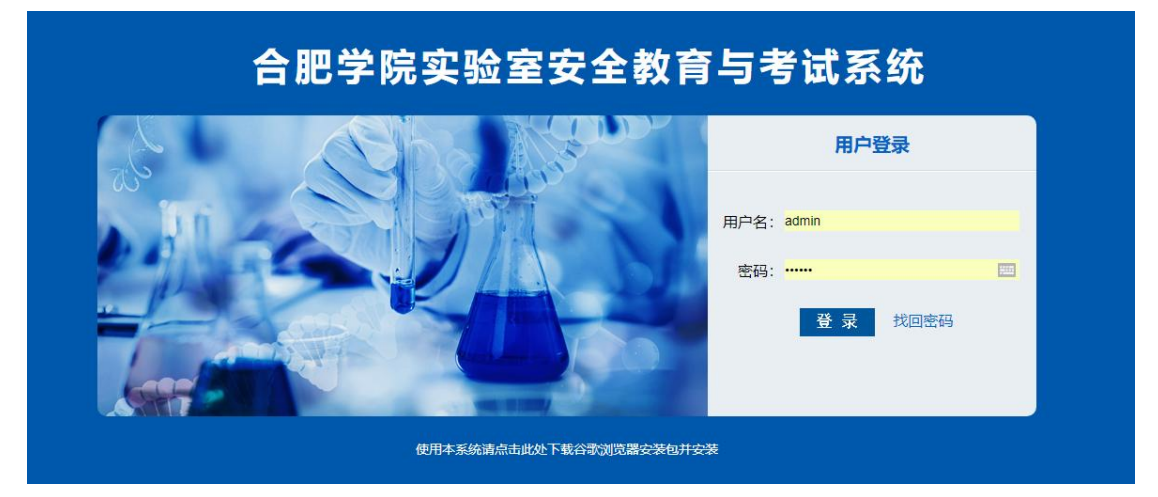

## 2、首页: 进入之后看到如下界面

| 🔞 合肥学                                                                                                    | <u>院实验室安全与教育考试系统</u>                                                                                                    | 你好!  | 系统管理员    | , 欢迎你!   | 退出       |
|----------------------------------------------------------------------------------------------------|----------------------------------------------------------------------------------------------------|------|----------|----------|----------|
| ④ 今天是: 2020年10月                                                                                                    | 29日                                                                                                    | 技术支持 | : 南京北极星软 | (件公司 139 | 12950086 |
| o 功能列表 o                                                                                                    | 💿 你现在所在的位置是: 查看通知                                                                                                    |      |          |          |          |
| <ul> <li>◇ 个人管理 ○</li> <li>◆法管理 ● ○</li> <li>◆法管理 ● ○</li> <li>◇</li> <li>○</li> <li>○</li> <li>※</li> <li>水结告询 ○</li> <li>○</li> <li>○</li></ul> | 系统管理员 部门:管理员部门 總号为:admin<br>考前须知<br>您好! 欢迎您进入合肥学院安全教育与考试系统,在使用本系统前,请仔细阅读以下内容:<br>1 在参加安全考试之前,请进入考试管理,点击参加在线学习,进行在线知识点学习;<br>2 点击参加考试,试卷总分100分,合格分90分,可以进行多次考试,成绩以最高得分为准。<br>3 考试合格后点击查看证书;<br>4 在应该查询里查看各次考试的成绩;<br>5 本次考试安排考试时间为2020年10月21日至2020年12月31日。 |      |          |          |          |
| <ul> <li>「読んの目前」の目前の目前の目前の目前の目前の目前の目前の目前の目前の目前の目前の目前の目前の</li></ul>                                                                                                    | 关闭                                                                                                    |      |          |          |          |

- 是考生使用到的功能,包括修改密码、查看证书、个人信息;在线学习和在线考试; 以及考试成绩查询等功能。
- ② 考生管理:通过学生学号、姓名可以查询到学生账号,可以初始化密码,可以导入 考生;可以导出数据。
- ③ 题库管理:可以导入题库、查看题库(可以根据知识点查看)、题库统计。
- ④ 试卷管理:可以查看已经组好的考卷,可以组织新的考卷。可以删除本学院的试卷。
- ⑤ 过程管理:可以查看每道试卷的答题记录,查看缺考名单、不合格名单、合格名单、 考试统计、知识点统计、导出数据。
- ⑥ 成绩管理:可以查看各学院考试情况统计。
- ⑦ 系统设置:是超级管理员设置系统的一些基础信息用的,如部门、通知、用户身份

#### 1. 考生管理:

| 🔞 合肥学           | <u>完实验室安全与教育考试系统</u>                       | 你好!系统管理员,欢迎你!     | 退出        |
|-----------------|--------------------------------------------|-------------------|-----------|
| ④ 今天是: 2020年10月 | 29日                                        | 技术支持:南京北极星软件公司 13 | 912950086 |
| 。功能列表。          | 考生管理                                       |                   |           |
|                 | 部门: 全部 💙 专业:请选择 🂙 班级:请选择 💙 账号: admin 🌖 姓名: | 2 3份: 全部          | ✔ 年级:     |
| 🏷 个人管理 💿        | <u>全部</u>                                  |                   |           |
| 👫 考试管理 💿        | ■ 帐号 姓名 性别 部门 专业 班级                        | 身份年级              | 操作        |
| 🧞 成绩查询 💿        | admin 系统管理员 男 管理员部门                        |                   | 修改 删除     |
| 考生管理 🌼          | 共有1条记录 1页 当前是第1页 第一页 上一页 下一页 最后页           |                   |           |
| 考生管理            | 新建帐户 后用帐户 初始化密码 🗿                          |                   |           |
| 👜 题库管理 🗢        |                                            |                   |           |
| 🔐 试卷管理 💿        |                                            |                   |           |
| 😡 过程管理 🕞        |                                            |                   |           |
| 成績管理 💿          |                                            |                   |           |
| 🏷 系统设置 🕞        |                                            |                   |           |
|                 |                                            |                   |           |
|                 |                                            |                   |           |

①② 通过输入账号或姓名,来搜索到考生

③初始化密码,可以在考生忘记密码时提供帮助,初始密码和账号一致,或者是123456

#### 2. 试卷管理

|          | ) 合      | 巴学    | 完实验室  | 安全与教育考试系统           |          |                                           |     |           | 你好!」       | 系统管理员,欢迎( | 称! 退出       |
|----------|----------|-------|-------|---------------------|----------|-------------------------------------------|-----|-----------|------------|-----------|-------------|
| 0        | 今天是: 202 | 0年10月 | 29日   |                     |          |                                           |     |           | 技术支持:      | 南京北极星软件公司 | 13912950086 |
| 0        | 功能列表     | 0     | 试卷名称: |                     | 组        | 正式考试<br>訪式:全部 💙                           | 査   | 询         |            |           |             |
| 2        | 个人管理     | 0     | □ 序号  | 试卷名称                | 出题方式     | 有效时间                                      | 题量) | 总分 出卷人    | 创建日期       | 最多考试次数    | 操作          |
| 100      | 考试管理     | 0     | 0 1   | 2020实验室安全知识考试_文科用   | 试题随机     | 2020/10/21 0:00:00/<br>2020/12/31 0:00:00 | 100 | 100 admin | 2020-10-22 | 10        | 修改删除        |
| 83       | 成绩查询     | 0     | □ 2   | 2020实验室安全知识考试 _ 生物用 | 试题随机     | 2020/10/21 0:00:00                        | 100 | 100 admin | 2020-10-22 | 10        | 修改删除        |
|          | 考生管理     | 0     | 3     | 2020实验室安全知识考试_材化用   | 试题随机     | 2020/10/21 0:00:00/<br>2020/12/31 0:00:00 | 100 | 100 admin | 2020-10-22 | 10        | 修改 删除       |
| <b>_</b> | 题库管理     | 0     |       | 共有                  | 13条记录 10 | 5 当前是第1页第一页<br>前初组卷 3 第一页                 | 上一页 | 下一页最同     | 页          |           |             |
| R        | 试卷管理     | 0     |       |                     |          |                                           |     |           |            |           |             |
|          | 正式试卷     |       |       |                     |          |                                           |     |           |            |           |             |
|          | 过程管理     | 0     |       |                     |          |                                           |     |           |            |           |             |
| R        | 成績管理     | 0     |       |                     |          |                                           |     |           |            |           |             |
| 2        | 系统设置     | 0     |       |                     |          |                                           |     |           |            |           |             |
|          |          |       |       |                     |          |                                           |     |           |            |           |             |
|          |          |       |       |                     |          |                                           |     |           |            |           |             |

①是试卷列表,展示目前已经组织好的试卷。

#### ②删除考卷,是删除不需要的试卷。

③随机组卷,是组织试卷的入口,点击后进入如下窗口:

|                       |                                | <u>ا</u> ن                                    | 即机组卷    |      |        |       |     |    |       |
|-----------------------|--------------------------------|-----------------------------------------------|---------|------|--------|-------|-----|----|-------|
|                       |                                | 1                                             | 基本属性    |      |        |       |     |    |       |
| 1 试卷名称: 2020          | 实验室安全知识考试_                     | 文科用                                           |         |      |        |       |     |    |       |
| 试卷类型: 考试              | ~                              |                                               | 出题方式:   | 试题   | 随机、    | /     |     |    |       |
| 显示模式: 逐题              | i模式 ~                          |                                               | 2 答题时间: | 60   | 分钟     |       |     |    |       |
| 3开始时间: 2020           | -10-21                         |                                               | 4 结束时间: | 2020 | -12-31 |       |     |    |       |
| 5 试卷总分: 100           |                                |                                               | 6 通过分数: | 90   |        |       |     |    |       |
| 分数定义: ①使用             | 用题库中试题分数, 将总;<br>各题库中试题分数, 按题; | 分 <mark>折算为试卷总</mark><br>型指定分数折算              | 自分<br>軍 |      |        |       |     |    |       |
|                       |                                | i                                             | 试卷选项    |      |        |       |     |    |       |
| 允许多次参加考试:             | 最大次数10                         | 7                                             | 2 允许填空类 | 试题自  | 动评卷    |       |     |    |       |
| 允许查看评卷结果              |                                |                                               | 2 允许自动保 | 存答卷  | 间隔     | 时间: 5 | 分钟  |    |       |
|                       |                                | <b>8</b> i                                    | 试题策略    |      |        |       |     |    |       |
|                       |                                |                                               | 添加策略    |      |        |       |     | _  |       |
| 科目名称                  | 知识点                            | R                                             | 题型名称    | 易    | 较易     | 引 中等  | 较难  | 难  | 操作    |
| 实验室安全考试               | 防火安全与保密                        |                                               | 单选题     | 20   | 0      | 0     | 0   | 0  | 修改删除  |
| 实验室安全考试               | 实验室安全管理规章制                     | 制度                                            | 单选题     | 20   | 0      | 0     | 0   | 0  | 修改删除  |
| 实验室安全考试               | 用电安全                           |                                               | 单选题     | 20   | 0      | 0     | 0   | 0  | 修改 删除 |
| 实验室安全考试               | 通识类                            |                                               | 单选题     | 20   | 0      | 0     | 0   | 0  | 修改 删除 |
| 实验室安全考 <mark>试</mark> | 计算机网络安全                        |                                               | 单选题     | 20   | 0      | 0     | 0   | 0  | 修改删除  |
|                       |                                | 1                                             | 题型标题    |      |        |       |     |    | -     |
| 题型名称                  |                                | 题型标题                                          |         |      | 4      | 每题分数  |     | 题量 | 顺序    |
| 单选题                   | 单选题                            |                                               |         |      | 1      | 9     | 10  | 0  | 上移下移  |
|                       |                                |                                               | 人员安排    |      |        |       |     |    |       |
| 参考人员: 〇所有             | 亨帐号 🔘 🛛 选择                     | 外国语学院;                                        | 语言文化与传  | 媒学院  | ;教育    | 学院 🔟  |     |    |       |
| 评卷人员: ⑧所有             | 育管理员 🔘 🛛 选择                    | -                                             |         |      |        | Ī     | .×. |    |       |
| 10040                 |                                | <u>الــــــــــــــــــــــــــــــــــــ</u> |         |      |        |       |     |    |       |
|                       |                                |                                               |         |      |        |       |     |    |       |
| ① 为试卷取名               | 字,一般"xxx 实                     | 验室安全                                          | 考试""xxy | 、准入  | 、考试    | "     |     |    |       |

- ② 设定考试时长,默认 60 分钟
- ③ ④ 设定开始时间和结束时间,作为试卷生效的时间,生效时间内考生可以看见试卷。
- ⑤ 试卷总分设置,100分,120分,150分等等依题量而定。
- ⑥ 及格分数, 60、80、90、120等等, 根据总分而定。
- ⑦ 可以参加考试的机会数字;每考试一次,减少一次机会。

⑧ 试卷题目的题量、题型(单选多选判断)及知识点选择,试题策略设定完毕后,点 击刷新则策略会展示出来。

- ⑧ 每题得分设定,根据总分数安排。
- ⑨ 选择参考学院,校管理员可以选择全校,其它学院一般只选择自己

点击提交后,会弹出组卷成功提示;如果不需要再组卷可以关闭窗口。然后我们会在列 表里看到刚刚组好的试卷。

| 我卷名称: |                     | 组和       | 姜方式:全部 🖌                                  | 1   | [询  |       |            |        |       |
|-------|---------------------|----------|-------------------------------------------|-----|-----|-------|------------|--------|-------|
| 序号    | 试卷名称                | 出题方式     | 有效时间                                      | 题量  | 总分  | 出卷人   | 创建日期       | 最多考试次数 | 操作    |
| 1     | 2020实验室安全知识考试_文科用   | 试题随机     | 2020/10/21 0:00:00/<br>2020/12/31 0:00:00 | 100 | 100 | admin | 2020-10-22 | 10     | 修改删除  |
| 2     | 2020实验室安全知识考试 _ 生物用 | 试题随机     | 2020/10/21 0:00:00/<br>2020/12/31 0:00:00 |     | 100 | admin | 2020-10-22 | 10     | 修改 删除 |
| 3     | 2020实验室安全知识考试_材化用   | 试题随机     | 2020/10/21 0:00:00/<br>2020/12/31 0:00:00 | 100 | 100 | admin | 2020-10-22 | 10     | 修改删除  |
|       | 共有                  | 13条记录 17 | 5 当前是第1页 第一页                              | 上一页 | 五下- | 一页 最后 | 页          |        |       |

#### **3.** 过程管理

|          | 大学・202 | <b>ビチキ</b> )<br>)在10日 | 元头顶主文<br>29日 | 王司权同专风杀抗          |                          | <b>孙</b> 贞!<br>技术支持                       | ·南南北极是软件/         | 图 13912950086 |
|----------|--------|-----------------------|--------------|-------------------|--------------------------|-------------------------------------------|-------------------|---------------|
| 0 ]      | 力能列表   | 0                     |              |                   | 考试管理                     |                                           | . 193330123292112 |               |
| 2        | 个人管理   | 0                     | 试卷名称:        |                   | t: <u>-</u> 全部 ><br>出题方式 | <b>重询</b><br>有效时间                         | 出卷人               | 操作            |
| 10       | 考试管理   | 0                     | 1            | 2020实验室安全知识考试_文科用 | 试题随机                     | 2020/10/21 0:00:00/<br>2020/12/31 0:00:00 | admin             | 答卷记录          |
| 83       | 成绩查询   | 0                     | 2            | 2020实验室安全知识考试_生物用 | 试题随机                     | 2020/10/21 0:00:00/<br>2020/12/31 0:00:00 | admin             | 答卷记录          |
|          | 考生管理   | 0                     | 3            | 2020实验室安全知识考试_材化用 | 试题随机                     | 2020/10/21 0:00:00/<br>2020/12/31 0:00:00 | admin             | 答卷记录          |
| •        | 题库管理   | 0                     |              | 共有3条记录 1页 当       | 销是第 <b>1</b> 页 第一页       | 上一页 下一页 最后页                               |                   |               |
| 2        | 试卷管理   | 0                     |              |                   |                          |                                           |                   |               |
| <b>_</b> | 过程管理   | 0                     |              |                   |                          |                                           |                   |               |
|          | 考试管理   |                       |              |                   |                          |                                           |                   |               |
| 2        | 成績管理   | 0                     |              |                   |                          |                                           |                   |               |
| 3        | 系统设置   | 0                     |              |                   |                          |                                           |                   |               |
|          |        |                       |              |                   |                          |                                           |                   |               |
|          |        |                       |              |                   |                          |                                           |                   |               |

可以看到试卷列表,点击"答卷记录"

|            |             |           |          | 答卷记录   |                                             |      |             |
|------------|-------------|-----------|----------|--------|---------------------------------------------|------|-------------|
|            |             | 试卷名称: 202 | 0实验室安全知识 | 考试_文科用 | 试卷总分: 100 通过分数: 90                          |      |             |
|            | 部门:全部 🗸 帐号: |           | 姓名:      | 答卷状    | 态: -全部- 💙 评卷状态: -全部- 💙                      | 查询   |             |
| 帐号         | 姓名          | 身份        | 年级       | 成绩     | 答卷时间                                        | 答卷状态 | 操作          |
| G201544016 | TRY SOKHENG | 留学生       | 2020     | 1      | 2020/10/22 10:18:09/<br>2020/10/22 10:18:26 | 已交卷  | 答卷 统计 评卷 删除 |
|            |             |           |          |        |                                             |      |             |

共有1条记录 1页 当前是第1页 第一页 上一页 下一页 最后页

0 秋寺名単 2 不合格名单 2 合格名单 知识点统计 导出数据 关闭

- ① 点击可进入缺考考生列表页面,并可以导出数据。
- ② 点击可进入不合格名单页,并可以导出数据。
- ③ 点击可进入合格考生名单页面,可以导出数据。

### **4.** 成绩管理

| ) 今天是: 2020年10月29日 | 3                    |       |       |      |      | 技术支持 | : 南京北极星软件公司 13 | 91295008 |
|--------------------|----------------------|-------|-------|------|------|------|----------------|----------|
| の功能列表。             | 部门                   | 应考人数  | 缺考人数  | 缺考率  | 参考人数 | 合格人数 | 不合格人数          | 合格率      |
|                    | 语言文化与传媒学院            | 665   | 665   | 100% | 0    | 0    | 0              | 0%       |
| ≽ 个人管理 💿           | 先进制造工程学院             | 2190  | 2190  | 100% | 0    | 0    | 0              | 0%       |
| ん 本は管理 〇           | 外国语学院                | 693   | 693   | 100% | 0    | 0    | 0              | 0%       |
| C SPIER            | 生物食品与环境学院            | 966   | 966   | 100% | 0    | 0    | 0              | 0%       |
| 🤰 成績查询 💿           | 设计学院                 | 996   | 996   | 100% | 0    | 0    | 0              | 0%       |
| 老牛管理 🕤             | 人工智能与大数据学院           | 1910  | 1910  | 100% | 0    | 0    | 0              | 0%       |
|                    | 能源材料与化工学院            | 967   | 967   | 100% | 0    | 0    | 0              | 0%       |
| 🗊 题库管理 🕤           | 马克思主义学院              | 1     | 1     | 100% | 0    | 0    | 0              | 0%       |
| 🖌 试卷管理 💿           | 旅游与会展学院              | 586   | 586   | 100% | 0    | 0    | 0              | 0%       |
|                    | 经济与管理学院              | 3434  | 3434  | 100% | 0    | 0    | 0              | 0%       |
| 🥏 过程管理 😋           | 教育学院                 | 688   | 688   | 100% | 0    | 0    | 0              | 0%       |
| 🖌 成結管理 🔷           | 继续教育学院               | 1     | 1     | 100% | 0    | 0    | 0              | 0%       |
|                    | 基础教学与实训中心            | 1     | 1     | 100% | 0    | 0    | 0              | 0%       |
| 考试统计               | 国际教育学 <mark>院</mark> | 23    | 22    | 96%  | 1    | 0    | 1              | 0%       |
| 🔪 系统设置 🕒           | 公共体育与艺术教学部           | 1     | 1     | 100% | 0    | 0    | 0              | 0%       |
|                    | 城市建设与交通学院            | 937   | 937   | 100% | 0    | 0    | 0              | 0%       |
|                    | 合计:                  | 14059 | 14058 |      | 1    | 0    | 1              |          |

可以查看各学院的考试情况:应考数、缺考数、合格人数、不合格人数、合格率等,可以导出数据。